z/TPF publish to data streaming platform driver for Java readme

Copyright IBM Corporation 2018, 2023

US Government Users Restricted Rights - Use, duplication or disclosure restricted by GSA

readme.txt

ADP Schedule Contract with IBM Corp.

NOTE: Before using this information and the product it supports, read the general information under "Notices" in this document.

## CONTENTS

- 1.0 Introduction
- 1.1 Driver components and architecture
- 2.0 Change history
- 3.0 Prerequisites
- 4.0 Installing the driver
- 5.0 Configuring the z/TPF system
- 6.0 Setting up the Kafka environment
- 7.0 Starting the kafka JAM
- 8.0 Running the QKFK driver
- 9.0 Optional adjustments
- 10.0 Notices
- 10.1 Trademarks
- 10.2 Warranty

## 1.0 Introduction

Apache Kafka is a distributed streaming platform and is designed to publish and consume streams of data such as z/TPF business events. To publish z/TPF business events to a Kafka topic without z/TPF support for Java, you might send z/TPF business events to intermediate systems. The intermediate systems would receive events from the z/TPF system and use native Kafka APIs to publish the events to Kafka topics on a distributed Kafka cluster. While this model is able to publish z/TPF business events to a Kafka topic, it uses intermediate systems to get the events from z/TPF to Kafka. These intermediate systems are another set of components with their own risks and must be managed in terms of availability, reliability, and scalability. In addition, these intermediate systems must be maintained and kept up-to-date, similar to other systems in your enterprise.

By using the Apache Kafka Java packages on z/TPF, z/TPF can communicate directly with the

readme.txt distributed Kafka cluster without requiring any intermediate systems between z/TPF and the Kafka cluster. A direct-connect solution between z/TPF and the Kafka cluster means you can skip the intermediate systems, resulting in a more reliable solution with fewer components to manage and maintain. The z/TPF publish to data streaming platform driver for Java demonstrates one example of how you can use the Apache Kafka Java package to publish z/TPF business events directly from your z/TPF system to a Kafka topic. The z/TPF publish to data streaming driver for Java provides a working example that creates signal events (a type of z/TPF business event), formats the event as a JSON document, and calls a Java service running on z/TPF to publish the JSON-formatted event to a Kafka topic on a distributed Kafka cluster. This document describes how to install, build, and run this driver on your z/TPF system. For more information about creating Java application services and calling those services from your z/TPF applications, see the z/TPF product documentation in IBM Knowledge Center (https://www.ibm.com/support/knowledgecenter/SSB23S). For more information on Apache Kafka, see the Apache Kafka website (http://kafka.apache.org/). 1.1 Driver components and architecture The z/TPF publish to data streaming platform driver for Java contains the following core components, which represent a traditional z/TPF application, business event dispatch processing, and a publishing service: o The QKFK driver represents a traditional z/TPF C/C++ application that is creating business events. In this case, the driver creates random flight status information (airline code, flight number, origin, destination, status, etc.) and uses the tpf bev signal() API to send the flight status as a QKFK signal signal event. Depending on the driver mode, the QKFK driver displays the flight status information (Visual mode) or creates signal events in a tight loop (Load mode). o The QKFK signal event is defined by the business event specification and associated artifacts (business event dispatch adapter, DFDL schema files, and event custom

programs). The business event dispatch adapter uses an event custom format program (QKFF) and a custom adapter program (QKFT) to format and transmit the signal event. The QKFF program formats the event as a JSON document, sets the topic name to "flightStatus", and creates a key using the airline code and flight number from the signal event data. The QKFT program uses the tpf srvcInvoke() API call the KafkaPublish service to publish the JSON-formatted event to the Kafka topic. While this event defines and processes a flight status signal event created by the QKFK driver, it could represent any signal event or data event created by your z/TPF system. o The KafkaPublish service is a REST service that is written in Java and uses open source Apache Kafka Producer APIs to publish messages to topics in a Kafka cluster. For the OKFK signal signal event, the KafkaPublish uses the topic and key created by the QKFF program to publish the JSON-formatted signal event to the Kafka topic. The KafkaPublish service is packaged in the KafkaApp service application and is deployed as part of the kafka JAM. Even though this driver calls the KafkaPublish service from business event dispatch processing, any z/TPF application program could use the tpf srvcInvoke() API to call the

KafkaPublish service and publish messages to Kafka topics.

# 2.0 Change history

20180ct15 Initial version 2023Oct12 Incorporate Maven tooling enhancements

# 3.0 Prerequisites

The following list provides the required release levels:

- o z/TPF (PUT 14 or later) with z/TPF support for Java (APAR PJ43892) installed.
- For more information about installing, building, and configuring z/TPF support for

Java, see the z/TPF product documentation in IBM Knowledge Center (https://www.ibm.com/support/knowledgecenter/SSB23S).

 Business events must be configured and enabled on your z/TPF system. For For more information about configuring and enabling business event processing, see the z/TPF product documentation in IBM Knowledge Center (https://www.ibm.com/support/knowledgecenter/SSB23S).

The following build tools are required:

o maketpf utility

4.0 Installing the driver

 Use FTP to transfer the tar file (QKFK.tar.gz) to your Linux on IBM Z build system. This file can be placed in any directory as a holding location, for example,

/tmp/ztpftar

- 2) Create a root directory to hold the unpacked files, for example, /ztpfdrvs
- 3) Extract the source code from the tar file by entering the following commands: cd /ztpfdrvs tar -xvzf /tmp/ztpftar/QKFK.tar.gz

The project source files are extracted in the following directory structure: qkfk/kafka.pom.xml qkfk/qkf2.cpp gkfk/gkf2.mak qkfk/qkff.cpp qkfk/qkff.mak qkfk/qkfj.mak akfk/akfk.cntl gkfk/gkfk.cpp qkfk/qkfk.loadfile gkfk/gkfk.mak qkfk/qkft.cpp gkfk/gkft.mak gkfk/gkfk drv.h qkfk/qkfk\_flightStatus.h qkfk/qkfk\_functions.cpp qkfk/qkfk kafka.h qkfk/fdes/kafka.jam.xml qkfk/fdes/KafkaPublish.srvc.json qkfk/fdes/KafkaRequest.gen.dfdl.xsd qkfk/fdes/kafkaServices.swagger.json qkfk/fdes/QKFK\_Dispatch.evda.xml qkfk/fdes/QKFK flightStatus.user.dfdl.xsd qkfk/fdes/QKFK\_signal.se.dfdl.xsd qkfk/fdes/QKFK signal.se.evspec.xml gkfk/maven/dependencies.txt qkfk/maven/duplicates.txt qkfk/producers/flightStatus.properties gkfk/src/main/java/com/kafka/KProducer.java qkfk/src/main/java/com/kafka/app/KafkaApp.java

readme.txt qkfk/src/main/java/com/kafka/models/KafkaRequest.java qkfk/src/main/java/com/kafka/rest/KafkaHandler.java

4) Create a maketpf.cfg file with the following contents:

APPL\_ROOT := /ztpfdrvs
TPF\_ROOT := /ztpf
LOADTPF\_IP:=ftp://<user>@<host>
TPF\_BSS\_NAME := BSS
#TPF\_SS\_NAME :=
#USER\_VERSION\_CODE :=

- a) Set APPL\_ROOT to the directory that contains the driver source code that was extracted.
- b) Set TPF\_ROOT to the directory that contains the z/TPF source code.
- c) Set LOADTPF\_IP to the correct user/host of your z/TPF system.
- d) Set TPF\_BSS\_NAME to the basic subsystem name of your z/TPF system. By default, this
  - value is set to BSS.
  - e) Optional: Set TPF\_SS\_NAME to the subsystem name.
- f) Optional: Set USER\_VERSION\_CODE to any 2-character string. The 2-character string

that you set is appended to the shared objects that are built. By default, this

value is set to null.

For details about these variables, enter man maketpf.cfg on your Linux on Z build

system.

5) Build the USRSTUB program and online program attribute table (IPAT) after you add the

QKFK driver control file to your user control file.

- a) Add the following line to your user control file (base/cntl/usr.cntl): include qkfk/qkfk.cntl
- b) Build the USRSTUB program to generate stubs for all user programs using the following command: maketpf USRSTUB -f
- c) Rebuild IPAT to incorporate the changes you made in the usr.cntl file: maketpf ipat -f
- d) Load the IPAT that was built in step 5c to your z/TPF system.

6) If Apache Maven on your Linux on IBM Z build system is configured to use a local repository, verify that all dependency files required by this driver are installed

in the local repository and download any missing dependencies. For a list of dependencies required by this driver, see /ztpfdrvs/qkfk/maven/dependencies.txt.

7) Run the maketpf utility with the accompanied control file (qkfk.cntl) to

assemble,

compile, and link the driver programs:

bldtpf /ztpfdrvs/qkfk/qkfk.cntl

8) Modify the producer properties file for the flightStatus topic. When publishing to the

property to list the IP addresses and port numbers for your kafka brokers. Instructions

for setting up the Kafka brokers are in Section 6.

9) Use the standard load procedure to transfer and load the driver shared objects, jar

files (Java programs), and common deployment files that are required for the QKFK

driver to the z/TPF system:

loadtpf -s qkfkload /ztpfdrvs/qkfk/qkfk.cntl /ztpfdrvs/qkfk/qkfk.loadfile

10) Use the standard procedure to activate these loadsets on the z/TPF system.

11) Update the test driver program to start the QKFK driver.

a) Update base/rt/cvzz.asm (or the tool that runs driver programs) to make an entry for

the QKFK driver. The QKFK shared object is the main entry point for the QKFK driver.

b) Build and load the updated CVZZ program to the z/TPF system.

For more information about program management, including how to build and load programs to the z/TPF system, see the z/TPF product documentation in IBM Knowledge Center (https://www.ibm.com/support/knowledgecenter/SSB23S).

### 5.0 Configuring the z/TPF system

To deploy the DFDL schemas, service descriptors, openAPI (swagger) documents, and the JAM descriptor, enter the ZTEST QKFK command with INIT parameter specified. This command

calls the ZMDES DEPLOY command for all common deployment files that are required for this

driver. For example:

User: ZTEST QKFK INIT

System: QKFK0003I 10.27.14 STARTING INIT REQUEST CSMP0099I 10.27.14 000000-B ZMDES DEPLOY FILE-KAFKA.JAM.XML readme.txt MDES0008I 14.58.49 DEPLOY IS COMPLETE ON PROCESSOR B FOR FILE-/sys/tpf\_pbfiles/tpf-fdes/kafka.jam.xml ... OKFK0004I 10.27.14 INIT REQUEST COMPLETE

Note: An CSMP0099I and MDES0008I messages will be received for each common deployment file that is in the gkfk/fdes source directory.

-----

6.0 Setting up the Kafka environment

1) Download and install the Apache Kafka open source software from kafka.apache.org onto a

system of your choice (for example, Linux or Windows).

2) Start a zookeeper server on your remote system. Kakfa provides a script, zookeeper-server-start.sh, that you can use to start a zookeeper server.

3) Start and configure your Kafka broker

a) After starting the zookeeper server, you can start a Kafka brokers on your remote

system. Kafka provides a script, kafka-server-start.sh, that you can use to start a

Kafka broker.

 b) Create the flightStatus topic in your Kafka environment. Kafka provides a script,

kafka-topics.sh, in the /kafka/bin directory that you can use to create a topic.

4) Start a consumer for the flightStatus topic on your remote system. Kafka provides a

script, kafka-console-consumer.sh, that you can use to start a consumer for the flightStatus topic.

7.0 Starting the kafka JAM

Enter the ZJAMC START command to start the pricing server in the JAM. For example:

User: ZJAMC START N-kafka

System: JAMC0134I 14.28.39 THE JVM FOR JAM kafka IS STARTED, PID 1092157451. JAMC0002I 14.28.39 JAM kafka IS ACTIVE.

8.0 Running the QKFK driver

Before you start the driver, check the following conditions:

o Ensure that the kafka JAM is running by entering the ZJAMC DISPLAY command. For example:

User: ZJAMC DISPLAY N-kafka

System: JAMC0007I 15.25.25 START OF ZJAMC DETAILED DISPLAY JAM NAME #JVMS #THDS SHARED CLASS CACHE STATE kafka 1 4 N/A ACTIVE DEPLOYMENT DESCRIPTOR FILE NAME

/sys/tpf\_pbfiles/tpf-fdes/kafka.jam.xml

JVM PIDJVM STATEJVM LOG FILE DIRECTORY1946746928ACTIVE/tpfjam/kafka/1946746928END OF DISPLAY+

o Ensure that the QKFK\_signal signal event is deployed and signal events are enabled by

entering the ZBEVF DISPLAY EVENT command. For example:

User: ZBEVF DISPLAY EVENT QKFK\_signal

System: BEVF0046I 15.28.11 DISPLAY OF EVENT MESSAGE SIGNAL EVENT QKFK signal IN FILE-/sys/tpf pbfiles/tpf-fdes/QKFK signal.se.evspec.xml STATUS: SIGNAL EVENTS ENABLED ON PROCESSOR B **DEPLOYED:** YES **QKFK** signal EVENT NAME: APPLICTN ENRICHMNT PGM: DISPATCH ENRICHMNT PGM: PERSISTENCE: NO **PRIORITY:** 9 EXPIRY TIME: -1 DISPATCH QUEUE NAME: IBEV.UNORDERED.DISPATCH.QUEUE ERROR QUEUE NAME: EVENT ERROR PROGRAM: DISPATCH ADAPTER: **QKFK** Dispatch EVENT MSG FORMAT FILE: QKFK\_signal.se.dfdl.xsd END OF DISPLAY+

1) Start the driver in one of the following ways:

o To start the driver in visual mode, enter ZTEST QKFK START. Every few seconds a

flight status signal event is generated and displayed on the console. For example:

User: ZTEST QKFK START

System: QKFK0001I 10.29.49 THE QKFK DRIVER IS STARTED IN VISUAL MODE

Example console output when running in visual mode: System: QKFK0011I 14.45.58 EVENT DATA FOR THE QKFK\_signal SIGNAL EVENT

----------NW4695 from EWR to AVP Flight: Departure: 2018-09-26 at 21:52, Gate A41 2018-09-27 at 03:27, Gate C33 Arrival: Status: Gate Closed Comment: 0 Bytes \_\_\_\_\_ Example message received and displayed by the Kafka consumer (formatted for readability): Consumer: {"Event": { "EventHeader":{ "size":77, "structID":"C5C8", "version":1, "ECBCtxFlag":0, "UsrCtxFlag":0, "eventName":"QKFK\_signal", "eventType":1, "ssuName":"HPN", "eventTime":"2018-09-24T18:45:58.655", "fractionalMicSec":70, "interceptName":"QKF2 Generated Event" }, "EventData":{ "airline":"NW", "flight\_number":4695, "orig":"EWR", "dest":"AVP" "departGate": "A41", "arriveGate":"C33", "departure\_date":"2018-09-26 at 21:52", "arrival\_date":"2018-09-27 at 03:27", "status":"Gate Closed", "commentSize":0 } } }

o To start the driver in load test mode, enter ZTEST QKFK START MODE-1. In load test mode, signal event information is not displayed and requests to signal events are created in a tight loop. For example:

created in a tight toop. For example

User: ZTEST QKFK START MODE-1

System: QKFK0001I 10.30.55 THE QKFK DRIVER IS STARTED IN LOAD MODE

2) To display a summary of the driver status, enter ZTEST QKFK STATUS. For example:

#### readme.txt

## User: ZTEST QKFK STATUS

System: QKFK0010I 15.24.00 QKFK DRIVER STATUS

| ****                                                        | ********  | ***********                        | ********** | ******* | ******                    | *****              |
|-------------------------------------------------------------|-----------|------------------------------------|------------|---------|---------------------------|--------------------|
| IS#                                                         | ECB#      | SUCCESS                            | /FAIL      | RATE    |                           |                    |
| 1                                                           | 0         | 1498                               | /0         | 10/sec  |                           |                    |
| 1 6                                                         | ECB(s)    | 1498                               | /0         | 10/sec  |                           |                    |
| Throttle: 100000 us<br>Time Running: 00:02:31<br>********** |           | 100000 us<br>00:02:31<br>********* | *****      | Comment | Mode:<br>Size:<br>******* | LOAD<br>0<br>***** |
| END (                                                       | OF DISPLA | (                                  |            |         |                           |                    |

3) To stop the driver, enter ZTEST QKFK STOP. For example:

User: ZTEST QKFK STOP

System: QKFK0007I 10.30.08 STOPPING THE QKFK DRIVER QKFK0008I 10.30.08 THE QKFK DRIVER IS STOPPED

For information about additional parameters for the QKFK driver command, including how to run multiple QKFK driver ECBs, how to add a delay between service requests, and how to specify a comment size to alter the size of the signal event, enter ZTEST QKFK HELP.

9.0 Optional adjustments

 By default, the kafka JAM is configured to start one JVM with four application threads and is able to run with a maximum of 256 1-MB frames for 64-bit heap; that is, a

value of 256 for the MAXXMMES parameter in keypoint A. These are minimal settings that

demonstrate how your z/TPF system can publish messages to a Kafka cluster. The following

settings can be changed to provide improved application performance and scalability.

If you make these changes, ensure that there are enough 1 MB frames allocated to

accommodate each JVM that uses the amount of 64-bit ECB heap defined by the MAXXMMES

parameter.

- o Optional: To run the kafka JAM with more JVMs or application threads, change the value of the <NumberJVMs> or <NumberThreadsPerJVM> elements in the /ztpfdrvs/qkfk/fdes/kafka.jam.xml file and load the updated kafka JAM descriptor to the z/TPF system.
- o Optional: To provide more ECB heap to the JVMs, increase the MAXXMMES

parameter value

in keypoint A to 600 MB or greater.

2) The KafkaApp in the kafka JAM creates a Kafka producer by using the properties defined in the qkfk/producers/flightStatus.properties properties file. Kafka provides several properties to tune the Kafka producer based on your workload, like buffer sizes and linger time. If you alter any properties in the properties file, load the updated properties file to your z/TPF system, and stop and start or recycle the kafka JAM. For more information on producer properties, see the Apache Kafka documentation (http://kafka.apache.org). 3) Section 6 describes how to start a single Kafka broker. For reliability and scalability, multiple Kafka brokers can be started on separate distributed systems. If you want to add more Kafka brokers to your environment, create a new server.properties file in the /kafka/config directory on your distributed system. In the new properties file, define the new Kafka broker with a new broker ID, a unique IP address and port combination, and a different log.dirs directory. You also can edit other server properties such as log retention time and the default number of partitions per topic. After the updates are complete, you can use the script provided with Kafka, kafka-server-start.sh, to start another Kafka broker. 10.0 Notices This information was developed for products and services offered in the US.

IBM may not offer the products, services, or features discussed in this document in other countries. Consult your local IBM representative for information on the products and services currently available in your area. Any reference to an IBM product, program, or service is not intended to state or imply that only that IBM product, program, or service may be used. Any functionally equivalent product, program, or service that does not infringe any IBM intellectual property right may be used instead. However, it is the

user's responsibility to evaluate and verify the operation of any non-IBM product, program, or service.

#### readme.txt

IBM may have patents or pending patent applications covering subject matter described in this document. The furnishing of this document does not grant you any license to these patents. You can send license inquiries, in writing, to: IBM Director of Licensing **IBM** Corporation North Castle Drive, MD-NC119 Armonk, NY 10504-1785 US For license inquiries regarding double-byte character set (DBCS) information, contact the IBM Intellectual Property Department in your country or send inquiries, in writing, to: Intellectual Property Licensing Legal and Intellectual Property Law IBM Japan Ltd. 19-21, Nihonbashi-Hakozakicho, Chuo-ku Tokyo 103-8510, Japan INTERNATIONAL BUSINESS MACHINES CORPORATION PROVIDES THIS PUBLICATION "AS IS" WITHOUT WARRANTY OF ANY KIND, EITHER EXPRESS OR IMPLIED, INCLUDING, BUT NOT LIMITED TO, THE IMPLIED WARRANTIES OF NON-INFRINGEMENT, MERCHANTABILITY OR FITNESS FOR A PARTICULAR PURPOSE. Some jurisdictions do not allow disclaimer of express or implied warranties in certain transactions, therefore, this statement may not apply to you. This information could include technical inaccuracies or typographical errors. Changes are periodically made to the information herein; these changes will be incorporated in new editions of the publication. IBM may make improvements and/or changes in the product(s) and/or the program(s) described in this publication at any time without notice. Any references in this information to non-IBM websites are provided for convenience only and do not in any manner serve as an endorsement of those websites. The materials at those websites are not part of the materials for this IBM product and use of those websites is at your own risk. IBM may use or distribute any of the information you provide in any way it believes appropriate without incurring any obligation to you. Licensees of this program who wish to have information about it for the purpose of enabling: (i) the exchange of information between independently created programs and

other programs (including this one) and (ii) the mutual use of the information which

readme.txt has been exchanged, should contact: IBM Director of Licensing **IBM** Corporation North Castle Drive, MD-NC119 Armonk, NY 10504-1785 US Such information may be available, subject to appropriate terms and conditions, including in some cases, payment of a fee. 10.1 Trademarks IBM, the IBM logo, and ibm.com are trademarks of International Business Machines Corp., registered in many jurisdictions worldwide. Other product and service names might be trademarks of IBM or other companies. A current list of IBM trademarks is available on the Web at "Copyright and trademark information" at www.ibm.com/legal/copytrade.shtml. Windows is a trademark of Microsoft Corporation in the United States, other countries, or both. Linux is a registered trademark of Linus Torvalds in the United States, other countries, or both. Java and all Java-based trademarks are trademarks or registered trademarks of Oracle and/or its affiliates. 10.2 Warranty This package is provided on an "as is" basis. There are no warranties, express or implied, including the implied warranties of merchantability and fitness for a particular purpose. IBM has no obligation to provide service, defect correction, or any maintenance for the package. IBM has no obligation to supply any updates or enhancements for the package to you even if such are or later become available.